Neowoy 有方

# N720 User Manual Linux

Version 1.0

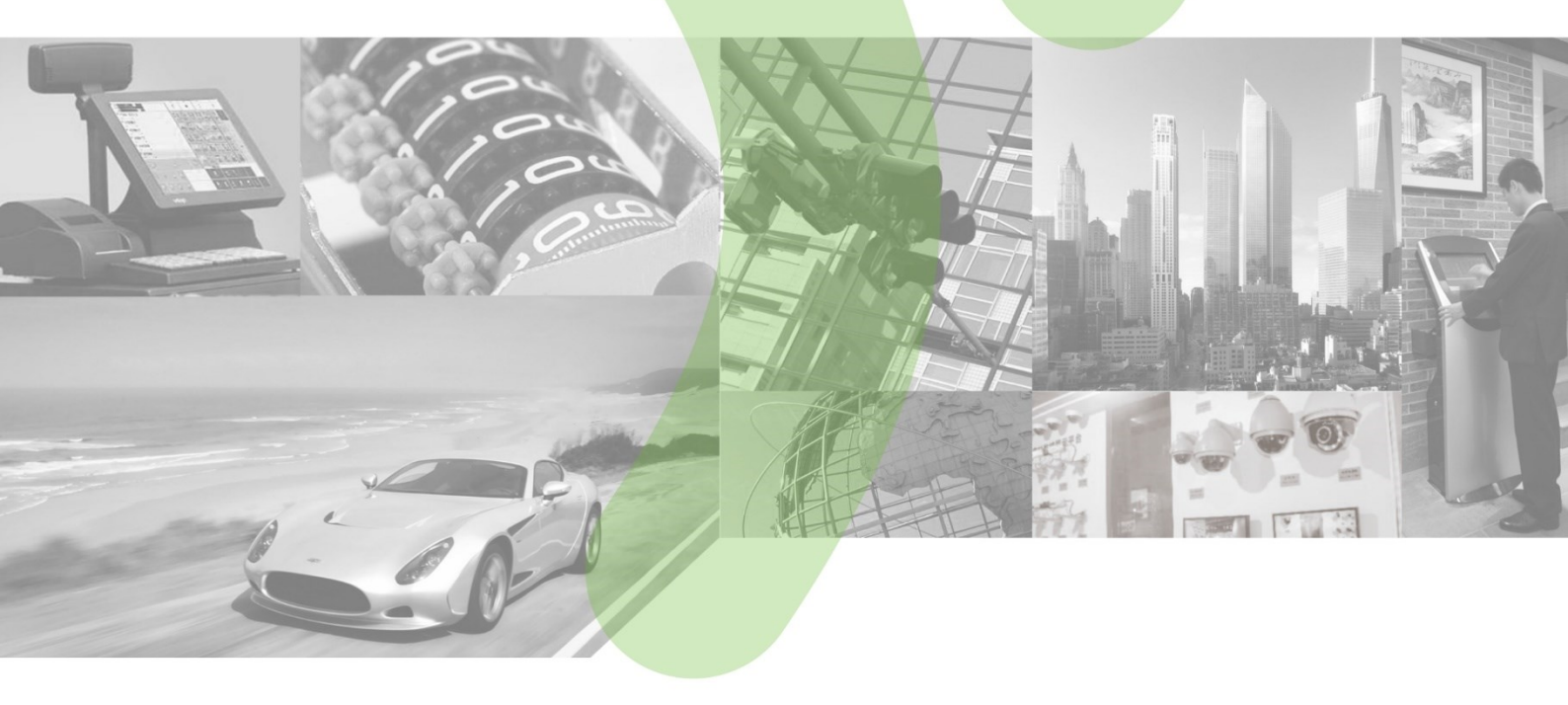

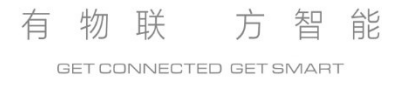

#### Copyright © Neoway Technology Co., Ltd 2017. All rights reserved.

No part of this document may be reproduced or transmitted in any form or by any means without prior written consent of Shenzhen Neoway Technology Co., Ltd.

# Neowoy 有方 is the trademark of Neoway Technology Co., Ltd.

All other trademarks and trade names mentioned in this document are the property of their respective holders.

#### Notice

This document provides guide for users to use the N720.

This document is intended for system engineers (SEs), development engineers, and test engineers.

The information in this document is subject to change without notice due to product version update or other reasons.

Every effort has been made in preparation of this document to ensure accuracy of the contents, but all statements, information, and recommendations in this document do not constitute a warranty of any kind, express or implied.

Neoway provides customers complete technical support. If you have any question, please contact your account manager or email to the following email addresses:

Sales@neoway.com

Support@neoway.com

Website: http://www.neoway.com

| <b>Revision Record</b> |               |            |         |  |  |  |  |  |  |
|------------------------|---------------|------------|---------|--|--|--|--|--|--|
| Issue                  | Changes       | Revised By | Date    |  |  |  |  |  |  |
| V1.0                   | Initial draft | Luojian    | 2017-07 |  |  |  |  |  |  |

# Contents

| 2 Loading USB Driver       3         2.1 Querying Devices       3         2.2 Adding VID and PID       3         2.3 Configuring Kernel       3         2.4 Testing AT Commands       4         3 Establishing Connection Using pppd       8         3.1 Checking Device       8         3.2 Adding pppd Driver to Kernel       8         3.4 Dialing up       9         3.5 Test and Disconnection       12         3.5.1 Testing the Connection       12         3.5.2 Disconnecting the Connection       12         3.5.2 Disconnection Using RMNET       14         4.1 Checking Device       14         4.2 Adding VID and PID       14         4.3 Adding GobiNet Driver to Kernel       14         4.4 Checking Device       14         4.5 Dialing Up Using RMNET       17         4.6 Test and Disconnection       18         4.6.1 Testing the Connection       18         4.6.1 Testing the Connection       19         5 Establishing Connection Using RNDIS       20         5.1 Checking Device       20         5.2 Adding RNDIS Driver to Kernel       20         5.3 Adding RNDIS Driver to Kernel       21         5.5.1 Test and Disconnection       21<                                                            | 1 Port Mapping                        | 2  |
|----------------------------------------------------------------------------------------------------|---------------------------------------|----|
| 2.1 Querying Devices       3         2.2 Adding VID and PID       3         2.3 Configuring Kernel       3         2.4 Testing AT Commands       4         3 Establishing Connection Using pppd       8         3.1 Checking Device       8         3.2 Adding VID and PID       8         3.4 Dialing up       9         3.5 Test and Disconnection       12         3.5.1 Testing the Connection       12         3.5.2 Disconnecting the Connection       12         3.5.2 Disconnecting the Connection       12         3.5.2 Disconnection Using RMNET       14         4.1 Checking Device       14         4.2 Adding VID and PID       14         4.3 Adding GobiNet Driver to Kernel       14         4.4 Configuring Before Dialup       16         4.5 Dialing Up Using RMNET       17         4.6 Test and Disconnection       18         4.6.1 Testing the Connection       18         4.6.2 Disconnecting NDIS       20         5.1 Checking Device       20         5.2 Adding RNDIS       20         5.1 Checking Device       20         5.2 Adding RNDIS       21         5.5 Test and Disconnection       22         5.5 Locki                                                                                      | 2 Loading USB Driver                  | 3  |
| 2.2 Adding VID and PID       3         2.3 Configuring Kernel       3         2.4 Testing AT Commands       4         3 Establishing Connection Using pppd       8         3.1 Checking Device       8         3.2 Adding VID and PID       8         3.3 Adding pppd Driver to Kernel       8         3.4 Dialing up       9         3.5 Test and Disconnection       12         3.5.1 Testing the Connection       12         3.5.2 Disconnecting the Connection       12         3.5.2 Disconnection Using RMNET       14         4.1 Checking Device       14         4.2 Adding VID and PID       14         4.3 Adding GobiNet Driver to Kernel       14         4.4 Configuring Before Dialup       16         4.5 Dialing UP Using RMNET       17         4.6 Test and Disconnection       18         4.6.1 Testing the Connection       18         4.6.2 Disconnecting the Connection       19         5 Establishing Connection Using RNDIS       20         5.1 Checking Device       20         5.2 Adding VID and PID       20         5.3 Adding RNDIS Driver to Kernel       20         5.4 Dialing UP Using RNDIS       21         5.5 Test and Disconnection                                                          | 2.1 Querying Devices                  |    |
| 2.3 Configuring Kernel       3         2.4 Testing AT Commands       4         3 Establishing Connection Using pppd       8         3.1 Checking Device       8         3.2 Adding VID and PID       8         3.3 Adding pppd Driver to Kernel       8         3.4 Dialing up       9         3.5 Test and Disconnection       12         3.5.1 Testing the Connection       12         3.5.2 Disconnecting the Connection       12         3.5.2 Disconnecting the Connection       12         4 Establishing Connection Using RMNET       14         4.1 Checking Device       14         4.2 Adding VID and PID       14         4.3 Adding GobiNet Driver to Kernel       14         4.4 Configuring Before Dialup       16         4.5 Dialing Up Using RMNET       17         4.6 Test and Disconnection       18         4.6.1 Testing the Connection       18         4.6.2 Disconnection Using RNDIS       20         5.1 Checking Device       20         5.2 Adding VID and PID       20         5.3 Checking NDIS Driver to Kernel       20         5.4 Dialing Up Using RNDIS       21         5.5 Test and Disconnection       20         5.4 Dialing Up Using RNDIS<                                                   | 2.2 Adding VID and PID                |    |
| 2.4 Testing AT Commands.       4         3 Establishing Connection Using pppd       8         3.1 Checking Device       8         3.2 Adding VID and PID       8         3.3 Adding pppd Driver to Kernel       8         3.4 Dialing up       9         3.5 Test and Disconnection       12         3.5.1 Testing the Connection       12         3.5.2 Disconnecting the Connection       12         3.5.2 Disconnection Using RMNET       14         4.1 Checking Device       14         4.1 Checking Device       14         4.2 Adding VID and PID       14         4.3 Adding GobiNet Driver to Kernel       14         4.4 Configuring Before Dialup       16         4.5 Dialing Up Using RMNET       17         4.6 Test and Disconnection       18         4.6.1 Testing the Connection       19         5 Establishing Connection Using RNDIS       20         5.1 Checking Device       20         5.2 Adding NDIS Driver to Kernel       20         5.3 Adding RNDIS       21         5.5 Test and Disconnection       22         5.5.1 Testing the Connection       22         5.5.2 Disconnection       22         5.5.1 Testing the Connection       22 <td>2.3 Configuring Kernel</td> <td></td>                     | 2.3 Configuring Kernel                |    |
| 3 Establishing Connection Using pppd       8         3.1 Checking Device       8         3.2 Adding VID and PID       8         3.3 Adding pppd Driver to Kernel       8         3.4 Dialing up       9         3.5 Test and Disconnection       12         3.5.1 Testing the Connection       12         3.5.2 Disconnecting the Connection       12         3.5.2 Disconnection Using RMNET       14         4.1 Checking Device       14         4.1 Checking Device       14         4.2 Adding VID and PID       14         4.3 Adding GobiNet Driver to Kernel       14         4.4 Configuring Before Dialup       16         4.5 Dialing Up Using RMNET       17         4.6 Test and Disconnection       18         4.6.1 Testing the Connection       19         5 Establishing Connection Using RNDIS       20         5.1 Checking Device       20         5.2 Adding NDIS Driver to Kernel       20         5.3 Adding RNDIS       21         5.5 Test and Disconnection       22         5.5.1 Testing the Connection       22         5.5.2 Disconnection       22         5.5.1 Testing the Connection       22         5.5.2 Disconnection       22                                                                   | 2.4 Testing AT Commands               | 4  |
| 3.1 Checking Device       8         3.2 Adding VID and PID       8         3.3 Adding pppd Driver to Kernel       8         3.4 Dialing up       9         3.5 Test and Disconnection       12         3.5.1 Testing the Connection       12         3.5.2 Disconnecting the Connection       12         3.5.2 Disconnection Using RMNET       14         4.1 Checking Device       14         4.2 Adding VID and PID       14         4.3 Adding GobiNet Driver to Kernel       14         4.4 Configuring Before Dialup       16         4.5 Dialing Up Using RMNET       17         4.6 Test and Disconnection       18         4.6.1 Testing the Connection       18         4.6.2 Disconnection Using RNDIS       20         5.1 Checking Device       20         5.2 Adding VID and PID       20         5.3 Adding RNDIS Driver to Kernel       20         5.4 Dialing Up Using RNDIS       21         5.5 Test and Disconnection       22         5.5.1 Testing the Connection       22         5.5.2 Disconnection       23         6 Establishing Connection Using ECM       24         6.1 Checking Device       24         6.1 Checking Device       24                                                                    | 3 Establishing Connection Using pppd  | 8  |
| 3.2 Adding VID and PID       8         3.3 Adding pppd Driver to Kernel       8         3.4 Dialing up       9         3.5 Test and Disconnection       12         3.5.1 Testing the Connection       12         3.5.2 Disconnecting the Connection       12         3.5.4 Lestablishing Connection Using RMNET       14         4.1 Checking Device       14         4.2 Adding VID and PID       14         4.3 Adding GobNet Driver to Kernel       14         4.4 Configuring Before Dialup       16         4.5 Dialing Up Using RMNET       17         4.6 Test and Disconnection       18         4.6.1 Testing the Connection       18         4.6.2 Disconnection       19         5 Establishing Connection Using RNDIS       20         5.1 Checking Device       20         5.2 Adding VID and PID       20         5.3 Adding RNDIS Driver to Kernel       20         5.4 Dialing Up Using RNDIS       21         5.5 Test and Disconnection       22         5.5.1 Testing the Connection       23         6 Establishing Connection Using ECM       24         6.1 Checking Device       24         6.1 Checking Device       24                                                                                        | 3.1 Checking Device                   | 8  |
| 3.3 Adding pppd Driver to Kernel       8         3.4 Dialing up       9         3.5 Test and Disconnection       12         3.5.1 Testing the Connection       12         3.5.2 Disconnecting the Connection       12         4 Establishing Connection Using RMNET       14         4.1 Checking Device       14         4.2 Adding VID and PID       14         4.3 Adding GobiNet Driver to Kernel       14         4.4 Configuring Before Dialup       16         4.5 Dialing Up Using RMNET       17         4.6 Test and Disconnection       18         4.6.1 Testing the Connection       18         4.6.2 Disconnecting the Connection       19         5 Establishing Connection Using RNDIS       20         5.1 Checking Device       20         5.2 Adding NDIS Driver to Kernel       20         5.3 Adding RNDIS       21         5.5 Test and Disconnection       22         5.5.1 Testing the Connection       22         5.5.2 Disconnecting the Connection       22         5.5.1 Testing the Connection       22         5.5.2 Disconnection Using ECM       22         5.5.2 Disconnection       23         6 Establishing Connection Using ECM       24 <td< td=""><td>3.2 Adding VID and PID</td><td></td></td<> | 3.2 Adding VID and PID                |    |
| 3.4 Dialing up       9         3.5 Test and Disconnection       12         3.5.1 Testing the Connection       12         3.5.2 Disconnecting the Connection       12         4 Establishing Connection Using RMNET       14         4.1 Checking Device       14         4.2 Adding VID and PID       14         4.3 Adding GobiNet Driver to Kernel       14         4.4 Configuring Before Dialup       16         4.5 Dialing Up Using RMNET       17         4.6 Test and Disconnection       18         4.6.1 Testing the Connection       18         4.6.2 Disconnecting the Connection       19         5 Establishing Connection Using RNDIS       20         5.1 Checking Device       20         5.2 Adding NDIS Driver to Kernel       20         5.3 Adding RNDIS       20         5.4 Dialing UP Using RNDIS       21         5.5 Test and Disconnection       22         5.5.1 Testing the Connection       22         5.5.2 Disconnecting the Connection       22         5.5.3 Testing the Connection       22         5.5.4 Disconnection Using ECM       22         5.5.5 Disconnecting the Connection       23         6 Establishing Connection Using ECM       24                                                 | 3.3 Adding pppd Driver to Kernel      |    |
| 3.5 Test and Disconnection       12         3.5.1 Testing the Connection       12         3.5.2 Disconnecting the Connection       12         4 Establishing Connection Using RMNET       14         4.1 Checking Device       14         4.2 Adding VID and PID       14         4.3 Adding GobiNet Driver to Kernel       14         4.4 Configuring Before Dialup       16         4.5 Dialing Up Using RMNET       17         4.6 Test and Disconnection       18         4.6.1 Testing the Connection       18         4.6.2 Disconnecting the Connection       19         5 Establishing Connection Using RNDIS       20         5.1 Checking Device       20         5.2 Adding RNDIS Driver to Kernel       20         5.3 Adding RNDIS Driver to Kernel       20         5.4 Dialing Up Using RNDIS       21         5.5 Test and Disconnection       22         5.5.1 Testing the Connection       22         5.5.2 Disconnecting the Connection       23         6 Establishing Connection Using ECM       24         6.1 Checking Device       24                                                                                                    | 3.4 Dialing up                        | 9  |
| 3.5.1 Testing the Connection       12         3.5.2 Disconnecting the Connection       12         4 Establishing Connection Using RMNET       14         4.1 Checking Device       14         4.2 Adding VID and PID       14         4.3 Adding GobiNet Driver to Kernel       14         4.4 Configuring Before Dialup       16         4.5 Dialing Up Using RMNET       17         4.6 Test and Disconnection       18         4.6.1 Testing the Connection       18         4.6.2 Disconnecting the Connection       19         5 Establishing Connection Using RNDIS       20         5.1 Checking Device       20         5.2 Adding NDIS Driver to Kernel       20         5.3 Adding RNDIS       21         5.5 Test and Disconnection       22         5.5.1 Testing the Connection       23         6 Establishing Connection       23         6 Establishing Connection       23         6 Leteking Device       24         6.1 Checking Device       24                                                                                                    | 3.5 Test and Disconnection            |    |
| 3.5.2 Disconnecting the Connection       12         4 Establishing Connection Using RMNET       14         4.1 Checking Device       14         4.2 Adding VID and PID       14         4.3 Adding GobiNet Driver to Kernel       14         4.4 Configuring Before Dialup       16         4.5 Dialing Up Using RMNET       17         4.6 Test and Disconnection       18         4.6.1 Testing the Connection       19         5 Establishing Connection Using RNDIS       20         5.1 Checking Device       20         5.3 Adding RNDIS Driver to Kernel       20         5.4 Dialing Up Using RNDIS       21         5.5 Test and Disconnection       22         5.5.1 Testing the Connection       22         5.5.1 Testing the Connection       22         5.5.2 Disconnecting the Connection       22         5.5.1 Testing the Connection       22         5.5.2 Disconnecting the Connection       22         5.5.2 Disconnection       22         5.5.2 Disconnection Using ECM       24         6.1 Checking Device       24         6.1 Checking Device       24                                                                                                    | 3.5.1 Testing the Connection          |    |
| 4 Establishing Connection Using RMNET       14         4.1 Checking Device       14         4.2 Adding VID and PID       14         4.3 Adding GobiNet Driver to Kernel       14         4.4 Configuring Before Dialup       16         4.5 Dialing Up Using RMNET       17         4.6 Test and Disconnection       18         4.6.1 Testing the Connection       19         5 Establishing Connection Using RNDIS       20         5.1 Checking Device       20         5.2 Adding VID and PID       20         5.3 Adding RNDIS Driver to Kernel       20         5.4 Dialing Up Using RNDIS       21         5.5 Test and Disconnection       22         5.5.1 Testing the Connection       22         5.5.2 Disconnecting the Connection       22         5.5.1 Testing the Connection       22         5.5.2 Disconnection       22         5.5.1 Testing the Connection       22         5.5.2 Disconnection the Connection       23         6 Establishing Connection Using ECM       24         6.1 Checking Device       24         6.2 Adding VID and PID       24                                                                                                    | 3.5.2 Disconnecting the Connection.   |    |
| 4.1 Checking Device144.2 Adding VID and PID144.3 Adding GobiNet Driver to Kernel144.4 Configuring Before Dialup164.5 Dialing Up Using RMNET174.6 Test and Disconnection184.6.1 Testing the Connection184.6.2 Disconnecting the Connection195 Establishing Connection Using RNDIS205.1 Checking Device205.2 Adding VID and PID205.3 Adding RNDIS Driver to Kernel205.4 Dialing Up Using RNDIS215.5 Test and Disconnection225.5.1 Testing the Connection236 Establishing Connection Using ECM246.1 Checking Device246.2 Adding VID and PID24                                                                                                    | 4 Establishing Connection Using RMNET | 14 |
| 4.2 Adding VID and PID144.3 Adding GobiNet Driver to Kernel144.4 Configuring Before Dialup164.5 Dialing Up Using RMNET174.6 Test and Disconnection184.6.1 Testing the Connection184.6.2 Disconnecting the Connection195 Establishing Connection Using RNDIS205.1 Checking Device205.2 Adding VID and PID205.3 Adding RNDIS Driver to Kernel205.4 Dialing Up Using RNDIS215.5 Test and Disconnection225.5.1 Testing the Connection225.5.2 Disconnecting the Connection225.6.1 Testing the Connection226 Establishing Connection Using ECM246.1 Checking Device246.2 Adding VID and PID24                                                                                                    | 4.1 Checking Device                   | 14 |
| 4.3 Adding GobiNet Driver to Kernel144.4 Configuring Before Dialup164.5 Dialing Up Using RMNET174.6 Test and Disconnection184.6.1 Testing the Connection184.6.2 Disconnecting the Connection195 Establishing Connection Using RNDIS205.1 Checking Device205.2 Adding VID and PID205.3 Adding RNDIS Driver to Kernel205.4 Dialing Up Using RNDIS215.5 Test and Disconnection225.5.1 Testing the Connection225.5.2 Disconnecting the Connection226 Establishing Connection Using ECM246.1 Checking Device246.2 Adding VID and PID24                                                                                                    | 4.2 Adding VID and PID                |    |
| 4.4 Configuring Before Dialup164.5 Dialing Up Using RMNET174.6 Test and Disconnection184.6.1 Testing the Connection184.6.2 Disconnecting the Connection195 Establishing Connection Using RNDIS205.1 Checking Device205.2 Adding VID and PID205.3 Adding RNDIS Driver to Kernel205.4 Dialing Up Using RNDIS215.5 Test and Disconnection225.5.1 Testing the Connection225.5.2 Disconnecting the Connection236 Establishing Connection Using ECM246.1 Checking Device246.2 Adding VID and PID24                                                                                                    | 4.3 Adding GobiNet Driver to Kernel   |    |
| 4.5 Dialing Up Using RMNET174.6 Test and Disconnection184.6.1 Testing the Connection184.6.2 Disconnecting the Connection19 <b>5 Establishing Connection Using RNDIS</b> 205.1 Checking Device205.2 Adding VID and PID205.3 Adding RNDIS Driver to Kernel205.4 Dialing Up Using RNDIS215.5 Test and Disconnection225.5.1 Testing the Connection225.5.2 Disconnecting the Connection23 <b>6 Establishing Connection Using ECM</b> 246.1 Checking Device246.2 Adding VID and PID24                                                                                                    | 4.4 Configuring Before Dialup         |    |
| 4.6 Test and Disconnection184.6.1 Testing the Connection184.6.2 Disconnecting the Connection195 Establishing Connection Using RNDIS205.1 Checking Device205.2 Adding VID and PID205.3 Adding RNDIS Driver to Kernel205.4 Dialing Up Using RNDIS215.5 Test and Disconnection225.5.1 Testing the Connection225.5.2 Disconnecting the Connection236 Establishing Connection Using ECM246.1 Checking Device246.2 Adding VID and PID24                                                                                                    | 4.5 Dialing Up Using RMNET            | 17 |
| 4.6.1 Testing the Connection184.6.2 Disconnecting the Connection195 Establishing Connection Using RNDIS205.1 Checking Device205.2 Adding VID and PID205.3 Adding RNDIS Driver to Kernel205.4 Dialing Up Using RNDIS215.5 Test and Disconnection225.5.1 Testing the Connection225.5.2 Disconnecting the Connection236 Establishing Connection Using ECM246.1 Checking Device246.2 Adding VID and PID24                                                                                                    | 4.6 Test and Disconnection            |    |
| 4.6.2 Disconnecting the Connection195 Establishing Connection Using RNDIS205.1 Checking Device205.2 Adding VID and PID205.3 Adding RNDIS Driver to Kernel205.4 Dialing Up Using RNDIS215.5 Test and Disconnection225.5.1 Testing the Connection225.5.2 Disconnecting the Connection236 Establishing Connection Using ECM246.1 Checking Device246.2 Adding VID and PID24                                                                                                    | 4.6.1 Testing the Connection          |    |
| 5 Establishing Connection Using RNDIS205.1 Checking Device205.2 Adding VID and PID205.3 Adding RNDIS Driver to Kernel205.4 Dialing Up Using RNDIS215.5 Test and Disconnection225.5.1 Testing the Connection225.5.2 Disconnecting the Connection236 Establishing Connection Using ECM246.1 Checking Device246.2 Adding VID and PID24                                                                                                    | 4.6.2 Disconnecting the Connection    |    |
| 5.1 Checking Device205.2 Adding VID and PID205.3 Adding RNDIS Driver to Kernel205.4 Dialing Up Using RNDIS215.5 Test and Disconnection225.5.1 Testing the Connection225.5.2 Disconnecting the Connection236 Establishing Connection Using ECM246.1 Checking Device246.2 Adding VID and PID24                                                                                                    | 5 Establishing Connection Using RNDIS | 20 |
| 5.2 Adding VID and PID205.3 Adding RNDIS Driver to Kernel205.4 Dialing Up Using RNDIS215.5 Test and Disconnection225.5.1 Testing the Connection225.5.2 Disconnecting the Connection236 Establishing Connection Using ECM246.1 Checking Device246.2 Adding VID and PID24                                                                                                    | 5.1 Checking Device                   |    |
| 5.3 Adding RNDIS Driver to Kernel205.4 Dialing Up Using RNDIS215.5 Test and Disconnection225.5.1 Testing the Connection225.5.2 Disconnecting the Connection236 Establishing Connection Using ECM246.1 Checking Device246.2 Adding VID and PID24                                                                                                    | 5.2 Adding VID and PID                |    |
| 5.4 Dialing Up Using RNDIS215.5 Test and Disconnection225.5.1 Testing the Connection225.5.2 Disconnecting the Connection236 Establishing Connection Using ECM246.1 Checking Device246.2 Adding VID and PID24                                                                                                    | 5.3 Adding RNDIS Driver to Kernel     |    |
| 5.5 Test and Disconnection225.5.1 Testing the Connection225.5.2 Disconnecting the Connection236 Establishing Connection Using ECM246.1 Checking Device246.2 Adding VID and PID24                                                                                                    | 5.4 Dialing Up Using RNDIS            |    |
| 5.5.1 Testing the Connection225.5.2 Disconnecting the Connection236 Establishing Connection Using ECM246.1 Checking Device246.2 Adding VID and PID24                                                                                                    | 5.5 Test and Disconnection            |    |
| 5.5.2 Disconnecting the Connection                                                                                                    | 5.5.1 Testing the Connection          |    |
| 6 Establishing Connection Using ECM       24         6.1 Checking Device       24         6.2 Adding VID and PID       24                                                                                                    | 5.5.2 Disconnecting the Connection    |    |
| 6.1 Checking Device246.2 Adding VID and PID24                                                                                                    | 6 Establishing Connection Using ECM   | 24 |
| 6.2 Adding VID and PID                                                                                                    | 6.1 Checking Device                   |    |
|                                                                                                    | 6.2 Adding VID and PID                |    |

| 7 FAQ                              |  |
|------------------------------------|--|
| 6.5.2 Disconnecting the Connection |  |
| 6.5.1 Testing the Connection       |  |
| 6.5 Test and Disconnection         |  |
| 6.4 Dialing Up Using RNDIS         |  |
| 6.3 Adding ECM Driver to Kernel    |  |

## **About This Document**

This document provides guidance about how to add the USB driver of the N720 and how to share the Internet access of an N720 on Linux.

# **1** Port Mapping

N720 supports network share via pppd, RNDIS, ECM, and RMNET. Each mode corresponds to different VID and PID. Developers can switch the mode by sending AT command (AT+NETSHAREMODE). The mapping between the ports and share modes is shown as follows:

- VID: 0x2949 PID: 0x8241 Support pppd/RNDIS dialup Default USB composition: RNDIS(00)+MODEM(02)+TTY(03 NMEA)+TTY(04 AT)+Diag(05)
- VID: 0x2949 PID: 0x8242 Support pppd/ECM dialup USB composition (MI No.): ECM(00)+MODEM(02)+TTY(03 NMEA)+TTY(04 AT)+Diag(05)
- VID: 0x2949 PID: 0x8243 Support pppd/RMNET dialup USB composition (MI No.): RMNET(00)+MODEM(01)+TTY(02 NMEA)+TTY(03 AT)+Diag(04)

| Model | VID    | PID    | Share Mode   | Port Mapping  | Function                  |
|-------|--------|--------|--------------|---------------|---------------------------|
|       |        |        |              | RNDIS (00)    | RNDIS NIC port            |
|       |        |        |              | MODEM (02)    | Private data service port |
|       | 0x2949 | 0x8241 | pppd/RNDIS   | TTY (03 NMEA) | GPS/BD data output port   |
|       |        |        |              | TTY (04 AT)   | AT Command port           |
|       |        |        |              | Diag (05)     | Diagnosis port            |
|       | 0x2949 | 0x8242 | pppd/ECM     | ECM (00)      | ECM NIC port              |
|       |        |        |              | MODEM (02)    | Private data service port |
| N720  |        |        |              | TTY (03 NMEA) | GPS/BD data output port   |
|       |        |        |              | TTY (04 AT)   | AT command port           |
|       |        |        |              | Diag (05)     | Diagnosis port            |
|       |        |        |              | RMNET(00)     | GobiNet NIC port          |
|       |        |        |              | MODEM(01)     | Private data service port |
|       | 0x2949 | 0x8243 | pppd/GobiNet | TTY(02 NMEA)  | GPS/BD data output pot    |
|       |        |        |              | TTY(03 AT)    | AT command port           |
|       |        |        |              | Diag(04)      | Diagnosis port            |

#### Table 1-1 N720 port mapping

# **2** Loading USB Driver

### 2.1 Querying Devices

Execute lsusb to check whether USB devices are displayed. Ensure that N720 is identified.

| supp | support@neoway:~\$ lsusb |        |      |    |           |                                     |    |  |  |  |
|------|--------------------------|--------|------|----|-----------|-------------------------------------|----|--|--|--|
| Bus  | 002                      | Device | 001: | ID | 1d6b:0002 | Linux Foundation 2.0 root hub       |    |  |  |  |
| Bus  | 008                      | Device | 002: | ID | 046d:c05a | Logitech, Inc. M90/M100 Optical Mou | se |  |  |  |
| Bus  | 008                      | Device | 001: | ID | 1d6b:0001 | Linux Foundation 1.1 root hub       |    |  |  |  |
| Bus  | 007                      | Device | 001: | ID | 1d6b:0001 | Linux Foundation 1.1 root hub       |    |  |  |  |
| Bus  | 006                      | Device | 001: | ID | 1d6b:0001 | Linux Foundation 1.1 root hub       |    |  |  |  |
| Bus  | 001                      | Device | 006: | ID | 2949:8241 |                                     |    |  |  |  |
| Bus  | 001                      | Device | 001: | ID | 1d6b:0002 | Linux Foundation 2.0 root hub       |    |  |  |  |
| Bus  | 005                      | Device | 001: | ID | 1d6b:0001 | Linux Foundation 1.1 root hub       |    |  |  |  |
| Bus  | 004                      | Device | 001: | ID | 1d6b:0001 | Linux Foundation 1.1 root hub       |    |  |  |  |
| Bus  | 003                      | Device | 001: | ID | 1d6b:0001 | Linux Foundation 1.1 root hub       |    |  |  |  |

In the figure above, the VID of N720 is 0x2949 and the PID of N720 is 0x8241.

NOTE NOTE

If the host does not identify N720, check whether N720 is connected to the host, whether it is powered up and started, or whether it is connected to the host through USB.

### 2.2 Adding VID and PID

In kernel/drivers/usb/serial/option.c, add VID:0x2949 PID:0x8241 to option\_ids.

```
static const struct usb_device_id option_ids[] = {
    { USB_DEVICE_INTERFACE_PROTOCOL(0x2949,0x8241,0)}, //neoway n720 vid:0x2949 pid:0x8241
    { USB_DEVICE_INTERFACE_PROTOCOL(0x2949,0x8243,0)}, //neoway n720 vid:0x2949 pid:0x8243
```

### 2.3 Configuring Kernel

On Linux, the USB-to-Serial driver is widely used. Before adding the driver, configure the Linux kernel following steps below:

1. Navigate to the kernel directory.

```
REPORTING-BUGS
                                                modules.builtin
                                                                                      signing_key.x509
                                                                                                         vmlinux
                                                modules.order
COPYING
                                  MAINTAINERS
                                                Module.symvers
                                                                                      System.map
                                                                                                         vmlinux-gdb.py
                         Kbuild
CREDITS
                                  Makefile
                                                README
                                                                  signing_key.priv
                                                                                                         x509.genkey
                         Kconfig
                                  mm
                                   4.1.38$
                /luo/kernel/linux
```

#### 2. Execute make menuconfig.

The kernel configuration is displayed.

#### support@neoway:~/luo/kernel/linux-4.1.38\$ make menuconfig scripts/kconfig/mconf Kconfig

#### 3. Configure kernel.

Device Drivers --->

[\*] USB support --->

- <\*> USB Serial Converter support --->
- <\*> USB driver for GSM and CDMA modems (CONFIG USB SERIAL OPTION=v)
- 4. Click Save and Exit.
- 5. Compile kernel again and burn the compiled kernel files to the host.
- 6. Power up the host again and execute ls /dev/ttyUSB\*.

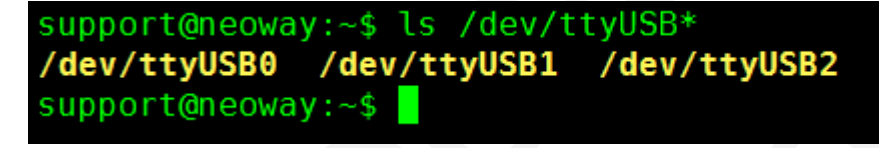

If N720 is loaded successfully, ttyUSB0 to ttyUSBx are listed under /dev. Two ttyUSB ports can be used to send AT commands. One is used as modem port and the other one is used as AT port.

For example, ttyUSB0 and ttyUSB2 in the above figure can be used to send AT commands. ttyUSB0 is the modem port and ttyUSB2 is the AT port.

If ttyUSB0 to ttyUSB4 are displayed and ttyUSB0 and ttyUSB2 can be used to send AT commands, ttyUSB0 is the modem port and ttyUSB2 is the AT port. If ttyUSB0 cannot be used to send AT commands, ttyUSB2 and ttyUSB4 can be used to send AT commands. ttyUSB2 is the modem port and ttyUSB4 is the AT port.

#### 2.4 Testing AT Commands

- 1. Power up the host.
- 2. Execute ls /dev/ttyUSB\* to check whether N720 is identified and whether ttyUSB are listed.

| support@neoway:~\$ lsusb                                               |  |  |  |  |  |  |  |  |  |
|------------------------------------------------------------------------|--|--|--|--|--|--|--|--|--|
| Bus 002 Device 001: ID 1d6b:0002 Linux Foundation 2.0 root hub         |  |  |  |  |  |  |  |  |  |
| Bus 008 Device 002: ID 046d:c05a Logitech, Inc. M90/M100 Optical Mouse |  |  |  |  |  |  |  |  |  |
| Bus 008 Device 001: ID 1d6b:0001 Linux Foundation 1.1 root hub         |  |  |  |  |  |  |  |  |  |
| Bus 007 Device 001: ID 1d6b:0001 Linux Foundation 1.1 root hub         |  |  |  |  |  |  |  |  |  |
| Bus 006 Device 001: ID 1d6b:0001 Linux Foundation 1.1 root hub         |  |  |  |  |  |  |  |  |  |
| Bus 001 Device 007: ID 2949:8241                                       |  |  |  |  |  |  |  |  |  |
| Bus 001 Device 001: ID 1d6b:0002 Linux Foundation 2.0 root hub         |  |  |  |  |  |  |  |  |  |
| Bus 005 Device 001: ID 1d6b:0001 Linux Foundation 1.1 root hub         |  |  |  |  |  |  |  |  |  |
| Bus 004 Device 001: ID 1d6b:0001 Linux Foundation 1.1 root hub         |  |  |  |  |  |  |  |  |  |
| Bus 003 Device 001: TD 1d6b:0001 Linux Foundation 1.1 root hub         |  |  |  |  |  |  |  |  |  |
| <pre>support@neoway:~\$ ls /dev/ttyUSB*</pre>                          |  |  |  |  |  |  |  |  |  |
| /dev/ttyUSB0 /dev/ttyUSB1 /dev/ttyUSB2                                 |  |  |  |  |  |  |  |  |  |
| support@neoway:~\$                                                     |  |  |  |  |  |  |  |  |  |
|                                                                        |  |  |  |  |  |  |  |  |  |

- 3. Test AT commands.
- Using a serial port debugging tool Open the UART debugging tool and configure the UART port.

minicom -s

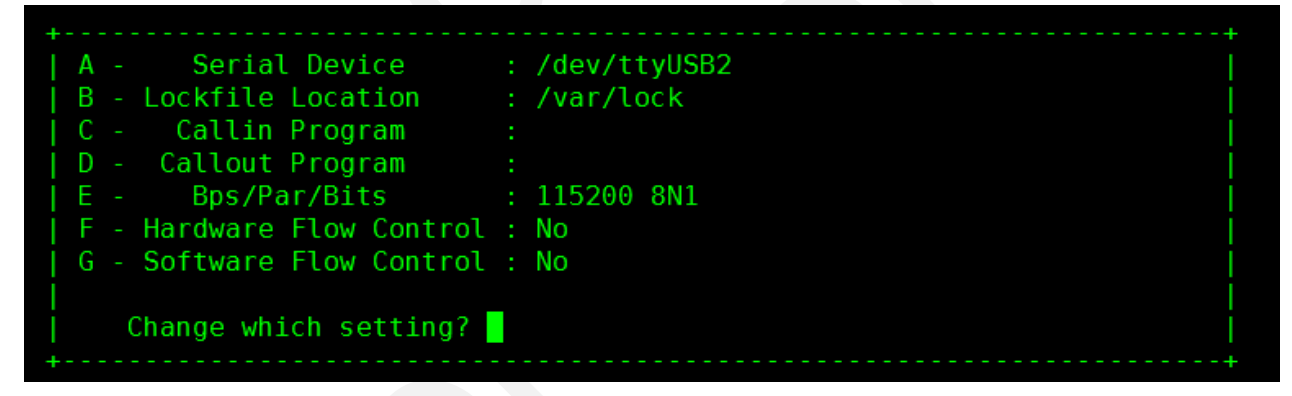

Configure the setting as shown in the above figure.

Send AT commands.

Welcome to minicom 2.7

OPTIONS: I18n Compiled on Jan 1 2014, 17:13:19. Port /dev/ttyUSB2, 14:47:50

Press CTRL-A Z for help on special keys

ATE OK AT+CGMR +CGMR: N720\_D0B0CM\_BZ\_V003 OK

ATE //Enable terminal display. OK

AT+CGMR //Query software version. +CGMR: N720\_D0B0CM\_BZ\_V003

AT+CPIN? //Query PIN code. +CPIN: READY

AT+CSQ //Query signal. +CSQ: 31,99 //RSSI: 31; bit error rate: 99

AT+CREG? //Query the registration status of the CS domain (SMS and voice call service) +CREG: 0,1

AT+CGREG? ////Query the registration status of the PS domain (data service) +CGREG: 0,1

AT\$MYSYSINFO//Query the mode of the network registered.\$MYSYSINFO: 4,03//Registered China Telecom 4G network.

AT+COPS? //Query carrier's information. +COPS: 0,0,"CHINA TELECOM",7 //China Telecom • Testing AT commands in CLI

echo -e "AT+CSQ\r\n" > /dev/ttyUSB2;cat /dev/ttyUSB2

#### NOTE NOTE

- Only modem port or AT port can be used to send AT commands.
- If any messages are displayed to ask for permission, modify the permission for the ttyUSB port.

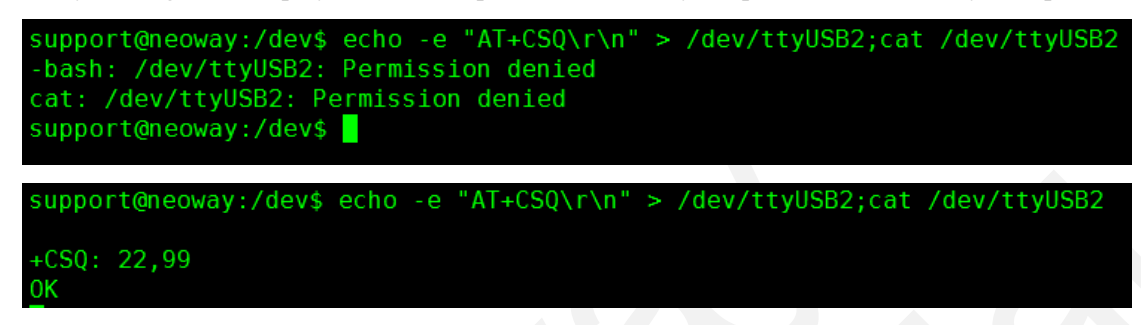

• If the AT command contains any special character, add \ before it.

| <pre>support@neoway:~\$ AT=1</pre>         | echo | - e | "AT\$MYGPSPWR=1\r\n"  | <pre>&gt;/dev/ttyUSB2 ;</pre> | cat / | /dev/ttyUSB2 |
|--------------------------------------------|------|-----|-----------------------|-------------------------------|-------|--------------|
| ERROR<br>^C                                |      |     |                       |                               |       |              |
| support@neoway:~\$<br>AT\$MYGPSPWR=1<br>ok | echo | - e | "AT\\$MYGPSPWR=1\r\n" | >/dev/ttyUSB2                 | ; cat | /dev/ttyUSB2 |

# **3 Establishing Connection Using pppd**

All three configuration modes of N720 VID:0x2949 PID:0x8241, VID:0x2949 PID:0x8242, and VID:0x2949 PID:0x8243 support network dialup using pppd. The following sections describe how to dial up and establish a PPP connection using pppd.

### 3.1 Checking Device

Execute lsusb to check if N720 is identified.

| <pre>support@neoway:~\$ lsusb</pre> |     |        |      |    |           |        |           |        |        |        |       |
|-------------------------------------|-----|--------|------|----|-----------|--------|-----------|--------|--------|--------|-------|
| Bus                                 | 002 | Device | 001: | ID | 1d6b:0002 | Linux  | Foundatio | n 2.0  | root   | hub    |       |
| Bus                                 | 008 | Device | 002: | ID | 046d:c05a | Logite | ech, Inc. | M90/M1 | 100 Op | otical | Mouse |
| Bus                                 | 008 | Device | 001: | ID | 1d6b:0001 | Linux  | Foundatio | n 1.1  | root   | hub    |       |
| Bus                                 | 007 | Device | 001: | ID | 1d6b:0001 | Linux  | Foundatio | n 1.1  | root   | hub    |       |
| Bus                                 | 006 | Device | 001: | ID | 1d6b:0001 | Linux  | Foundatio | n 1.1  | root   | hub    |       |
| Bus                                 | 001 | Device | 006: | ID | 2949:8241 |        |           |        |        |        |       |
| Bus                                 | 001 | Device | 001: | ID | 1d6b:0002 | Linux  | Foundatio | n 2.0  | root   | hub    |       |
| Bus                                 | 005 | Device | 001: | ID | 1d6b:0001 | Linux  | Foundatio | n 1.1  | root   | hub    |       |
| Bus                                 | 004 | Device | 001: | ID | 1d6b:0001 | Linux  | Foundatio | n 1.1  | root   | hub    |       |
| Bus                                 | 003 | Device | 001: | ID | 1d6b:0001 | Linux  | Foundatio | n 1.1  | root   | hub    |       |

N720 has been identified with a VID of 0x2949 and a PID of 0x8241.

### 3.2 Adding VID and PID

In kernel/drivers/usb/serial/option.c, add VID:0x2949 PID:0x8241 to option\_ids.

```
static const struct usb_device_id option_ids[] = {
    { USB_DEVICE_INTERFACE_PROTOCOL(0x2949,0x8241,0)}, //neoway n720 vid:0x2949 pid:0x8241
    { USB_DEVICE_INTERFACE_PROTOCOL(0x2949,0x8243,0)}, //neoway n720 vid:0x2949 pid:0x8243
```

### 3.3 Adding pppd Driver to Kernel

- 1. Navigate to the kernel directory and execute **make menuconfig**. The kernel configuration GUI is displayed.
- Configure kernel.
   Select Device Drivers > Network device support > ppp options.

```
{*}
      PPP (point-to-point protocol) support
        PPP BSD-Compress compression
<M>
<M>
        PPP Deflate compression
[*]
        PPP filtering
<M>
        PPP MPPE compression (encryption)
[*]
        PPP multilink support
<M>
        PPP over ATM
<M>
        PPP over Ethernet
<M>
        PPP over IPv4 (PPTP)
        PPP over L2TP
<M>
<M>
        PPP support for async serial ports
<M>
        PPP support for sync tty ports
<M>
      SLIP (serial line) support
[*]
      CSLIP compressed headers
```

- 3. Click Save and Exit.
- 4. Compile kernel again and burn the compiled kernel files to the host.

#### 3.4 Dialing up

- Repeat the processes of USB loading and AT interaction.
   Ensure that the module registers a network and the returned RSSI value is greater than 13.
- Check whether the Linux OS embeds the pppd and chat tools. If the system does not contain pppd, install kppp, which contains pppd program. pppd 2.4.5 and pppd 2.4.7 are recommended.
- 3. Check if the following scripts are installed.

| /etc/ppp/:     |          |         |             |                |         |
|----------------|----------|---------|-------------|----------------|---------|
| chap-secrets   | ioptions | options | resolv.conf | connect-errors | ip-down |
| pap-secrets    | ip-up    | peers   |             |                |         |
| /etc/ppp/peers | :        |         |             |                |         |

ip-up: a script that configures settings after a connection is set up.

ip-down: a script that is used after the connection is disconnected.

pppd call gpra-dial: executed to dial up to set up a connection.

gprs-chat: contains the AT commands and response to them between chat and the GPRS module.

4. Check the carrier information and network mode, and the set APN.

AT+CGDCONT=1,"IP","APN\_XXX"

OK

XXX indicates the carrier APN. For example,

2G, 3G, and 4G of China Mobile: CMNET

2G, 3G, and 4G of China Unicom: 3GNET

2G and 3G of China Telecom: CTNET

4G of China Telecom: CTLTE

For other networks, consult your carriers.

#### **NOTE**

- The module will set APN based on current network mode if developers do not set it before PPPD dialup. If the APN is set before pppd dialup, the module will dial up the network using the set APN.
- If developers use a private network SIM card, obtain the private network APN from carrier.
- 5. Execute \*99# to dial up network.

#### **NOTE**

If developers use a private network SIM card or other SIM cards, obtain user and password from your carriers when necessary.

- 6. Create a pppd script and a chat script.
  - /etc/ppp/peers/gprs-dial

/dev/ttyUSB0 115200 hide-password noauth

| noipdefault      |
|------------------|
| local            |
| lock             |
| dump             |
| nodetach         |
| user "card"      |
| password "card"  |
| remotename cmnet |
| ipparam cmnet    |
|                  |

#### NOTE NOTE

Set the modem port as the dialup port. Otherwise, the module cannot dial up a network successfully.

/etc/ppp/gprs-chat

TIMEOUT 5 ABORT "BUSY" ABORT "DELAYED" ABORT "ERROR" ABORT "NODIALTONE" ABORT "NOCARRIER" TIMEOUT 5

"AT

OK AT+CSQ

7. Execute pppd call gprs-dial &.

```
Serial connection established.
using channel 1
Using interface ppp0
Connect: ppp0 <--> /dev/ttyUSB0
sent [LCP ConfReq id=0x1 <asyncmap 0x0> <magic 0x2e36ba1d> <pcomp> <accomp>]
rcvd [LCP ConfReq id=0x0 <asyncmap 0x0> <auth pap> <magic 0x77f80375> <pcomp> <accomp>]
sent [LCP ConfAck id=0x0 <asyncmap 0x0> <auth pap> <magic 0x77f80375> <pcomp> <accomp>]
rcvd [LCP ConfAck id=0x1 <asyncmap 0x0> <magic 0x2e36bald> <pcomp> <accomp>]
sent [PAP AuthReq id=0x1 user="card" password=<hidden>]
rcvd [LCP DiscReq id=0x1 magic=0x77f80375]
rcvd [PAP AuthAck id=0x1 ""]
PAP authentication succeeded
sent [CCP ConfReq id=0x1 <deflate 15> <deflate(old#) 15> <bsd v1 15>]
sent [IPCP ConfReq id=0x1 <compress VJ 0f 01> <addr 0.0.0.0> <ms-dns1 0.0.0.0> <ms-dns2 0.0.0.0>]
rcvd [LCP ProtRej id=0x2 80 fd 01 01 00 0f 1a 04 78 00 18 04 78 00 15 03 2f]
Protocol-Reject for 'Compression Control Protocol' (0x80fd) received
rcvd [IPCP ConfReq id=0x0]
sent [IPCP ConfNak id=0x0 <addr 0.0.0.0>]
rcvd [IPCP ConfRej id=0x1 <compress VJ 0f 01>]
sent [IPCP ConfReq id=0x2 <addr 0.0.0.0> <ms-dns1 0.0.0.0> <ms-dns2 0.0.0.0>]
rcvd [IPCP ConfReq id=0x1]
sent [IPCP ConfAck id=0x1]
rcvd [IPCP ConfNak id=0x2 <addr 10.171.109.99> <ms-dns1 202.96.128.86> <ms-dns2 202.96.134.133>]
sent [IPCP ConfReq id=0x2 <addr 10.171.109.99> <ms-dns1 202.96.128.86> <ms-dns2 202.96.134.133>]
rcvd [IPCP ConfAck id=0x3 <addr 10.171.109.99> <ms-dns1 202.96.128.86> <ms-dns2 202.96.134.133>]
Could not determine remote IP address: defaulting to 10.64.64.64
not replacing existing default route via 192.168.12.254
Cannot determine ethernet address for proxy ARP
local IP address 10.171.109.99
remote IP address 10.64.64
primary DNS address 202.96.128.86
secondary DNS address 202.96.134.133
Script /etc/ppp/ip-up started (pid 3355)
Script /etc/ppp/ip-up finished (pid 3355), status = 0x0
root@neoway:/home/support#
 root@neoway:/home/support# pppd call gprs-dial &
```

### 3.5 Test and Disconnection

#### **3.5.1 Testing the Connection**

Input ifconfig to check the IP address of ppp0.

```
ppp0 Link encap:Point-to-Point Protocol
inet addr:10.171.109.99 P-t-P:10.64.64.64 Mask:255.255.255.255
UP POINTOPOINT RUNNING NOARP MULTICAST MTU:1500 Metric:1
RX packets:5 errors:0 dropped:0 overruns:0 frame:0
TX packets:6 errors:0 dropped:0 overruns:0 carrier:0
collisions:0 txqueuelen:3
RX bytes:62 (62.0 B) TX bytes:101 (101.0 B)
```

Ping a valid IP address to check if the host is connected to the Internet.

| roc | ot@neov | /ay:/h | nome/sup | port# pir | ng 115.239.2          | 210.27   |             |    |
|-----|---------|--------|----------|-----------|-----------------------|----------|-------------|----|
| PIN | IG 115. | 239.2  | 210.27 ( | 115.239.2 | 210.27) 56(8          | 34) byte | es of data. |    |
| 64  | bytes   | from   | 115.239  | .210.27:  | <pre>icmp seq=1</pre> | ttl=53   | time=31.2   | ms |
| 64  | bytes   | from   | 115.239  | .210.27:  | <pre>icmp seq=2</pre> | ttl=53   | time=30.6   | ms |
| 64  | bytes   | from   | 115.239  | .210.27:  | <pre>icmp seq=3</pre> | ttl=53   | time=30.4   | ms |
| 64  | bytes   | from   | 115.239  | .210.27:  | <pre>icmp seq=5</pre> | ttl=53   | time=30.0   | ms |
| 64  | bytes   | from   | 115.239  | .210.27:  | <pre>icmp_seq=6</pre> | ttl=53   | time=31.7   | ms |

Ping a valid domain name.

| <pre>root@neoway:/home/support# ping www.baidu.com</pre> |           |          |         |                       |          |            |    |  |
|----------------------------------------------------------|-----------|----------|---------|-----------------------|----------|------------|----|--|
| PING w                                                   | /ww.a.shi | fen.com  | (14.215 | 5.177.38) 50          | 5(84) by | tes of dat | a. |  |
| 64 byt                                                   | es from   | 14.215.1 | .77.38: | <pre>icmp_seq=1</pre> | ttl=54   | time=6.05  | MS |  |
| 64 byt                                                   | es from   | 14.215.1 | .77.38: | <pre>icmp seq=2</pre> | ttl=54   | time=6.97  | ms |  |
| 64 byt                                                   | es from   | 14.215.1 | .77.38: | <pre>icmp_seq=3</pre> | ttl=54   | time=7.51  | MS |  |

If a website can be reached through IP address but cannot be reached through its domain name, add DNS(114.114.114.114) to /etc/resolv.conf.

#### 3.5.2 Disconnecting the Connection

1. Execute the **ppp-off** script.

| <pre>root@neoway:/home/support/ppp# ./ppp-off</pre>                                |
|------------------------------------------------------------------------------------|
| PPP link to ppp0 terminated.                                                       |
| Terminating on signal 2                                                            |
| Connect time 0.3 minutes.                                                          |
| Sent 0 bytes, received 0 bytes.                                                    |
| Script /etc/ppp/ip-down started (pid 3605)                                         |
| <pre>root@neoway:/home/support/ppp# sent [LCP TermReg id=0x2 "User request"]</pre> |
| <pre>rcvd [LCP TermAck id=0x2]</pre>                                               |
| Connection terminated.                                                             |
| Waiting for 1 child processes                                                      |
| script /etc/ppp/ip-down, pid 3605                                                  |
| <pre>Script /etc/ppp/ip-down finished (pid 3605), status = 0x0</pre>               |
| [1]+ Exit 5 pppd call gprs-dial                                                    |
|                                                                                    |

2. Run the **# killall pppd** command.

root@neoway:/home/support/ppp# killall pppd Terminating on signal 15 Connect time 31.7 minutes. Sent 0 bytes, received 0 bytes. Script /etc/ppp/ip-down started (pid 3504) sent [LCP TermReq id=0x2 "User request"] root@neoway:/home/support/ppp# rcvd [LCP TermAck id=0x2] Connection terminated. Waiting for 1 child processes... script /etc/ppp/ip-down, pid 3504 Script /etc/ppp/ip-down finished (pid 3504), status = 0x0

# **4 Establishing Connection Using RMNET**

N720 supports dialup and connection setup using RMNET with a VID of 0x2949 and a PID of 0x8243.

GobitNet driver is used to interact with N720 on the Linux for network dialup through RMNET. GobitNet will create a network device called ethX and a /dev/qcqmiX character device. After the two devices are created and N720 can register a network, developers can dial up the network using the dialup program.

#### NOTE NOTE

Send AT+NETSHAREMODE=2 to N720 to switch the configuration if the PID is not 0x8243.

#### 4.1 Checking Device

Execute lsusb to check if N720 is identified.

| sup | ort( | oneoway: | :~\$ LS | sust | )         |        |             |       |        |        |       |
|-----|------|----------|---------|------|-----------|--------|-------------|-------|--------|--------|-------|
| Bus | 002  | Device   | 001:    | ID   | 1d6b:0002 | Linux  | Foundation  | 2.0   | root   | hub    |       |
| Bus | 008  | Device   | 002:    | ID   | 046d:c05a | Logite | ech, Inc. M | 90/M1 | 100 Op | otical | Mouse |
| Bus | 008  | Device   | 001:    | ID   | 1d6b:0001 | Linux  | Foundation  | 1.1   | root   | hub    |       |
| Bus | 007  | Device   | 001:    | ID   | 1d6b:0001 | Linux  | Foundation  | 1.1   | root   | hub    |       |
| Bus | 006  | Device   | 001:    | ID   | 1d6b:0001 | Linux  | Foundation  | 1.1   | root   | hub    |       |
| Bus | 001  | Device   | 010:    | ID   | 2949:8243 |        |             |       |        |        |       |
| Bus | 001  | Device   | 001:    | ID   | 1d6b:0002 | Linux  | Foundation  | 2.0   | root   | hub    |       |
| Bus | 005  | Device   | 001:    | ID   | 1d6b:0001 | Linux  | Foundation  | 1.1   | root   | hub    |       |
| Bus | 004  | Device   | 001:    | ID   | 1d6b:0001 | Linux  | Foundation  | 1.1   | root   | hub    |       |
| Bus | 003  | Device   | 001:    | ID   | 1d6b:0001 | Linux  | Foundation  | 1.1   | root   | hub    |       |
|     |      |          |         |      |           |        |             |       |        |        |       |

N720 has been identified with a VID of 0x2949 and a PID of 0x8243.

#### 4.2 Adding VID and PID

In kernel/drivers/usb/serial/option.c, add VID:0x2949 PID:0x8243 to option\_ids.

```
static const struct usb_device_id option_ids[] = {
    { USB_DEVICE_INTERFACE_PROTOCOL(0x2949,0x8241,0)}, //neoway n720 vid:0x2949 pid:0x8241
    { USB_DEVICE_INTERFACE_PROTOCOL(0x2949,0x8243,0)}, //neoway n720 vid:0x2949 pid:0x8243
```

### 4.3 Adding GobiNet Driver to Kernel

- 1. Copy the GobiNet driver code (NWY-GobiNet/src/) to kernel/drivers/net/usb.
- 2. Add config USB\_GOBI\_NET to kernel/drivers/net/usb/Kconfig.

config USB\_GOBI\_NET

tristate "Gobi USB Net driver for NWY module"

help

Support NWY module.

A modem manager with support for GobiNet is recommended.

3. Modify kernel/drivers/net/usb/Makefile to ensure that GobiNet module can be compiled.

obj-\$(CONFIG\_USB\_GOBI\_NET) += GobiNet.o

GobiNet-objs:=GobiUSBNet.o QMIDevice.o QMI.o

4. Configure kernel. Select the GobiNet option and save the settings.

Device Drivers --->

[\*]Network device support --->

[\*]USB Network Adapters --->

[M]Gobi USB driver for NWY module

- 5. Compile the kernel again and burn the kernel to the host.
- 6. Power up the host and check whether the driver is loaded successfully.

Input **Isusb** – **t** to check whether the driver is identified.

| support@neoway:~\$ lsusb -t                                                         |
|-------------------------------------------------------------------------------------|
| <pre>/: Bus 08.Port 1: Dev 1, Class=root_hub, Driver=uhci_hcd/2p, 12M</pre>         |
| <pre>  Port 2: Dev 2, If 0, Class=Human Interface Device, Driver=usbhid, 1.5M</pre> |
| <pre>/: Bus 07.Port 1: Dev 1, Class=root_hub, Driver=uhci_hcd/2p, 12M</pre>         |
| <pre>/: Bus 06.Port 1: Dev 1, Class=root_hub, Driver=uhci_hcd/2p, 12M</pre>         |
| <pre>/: Bus 05.Port 1: Dev 1, Class=root_hub, Driver=uhci_hcd/2p, 12M</pre>         |
| <pre>/: Bus 04.Port 1: Dev 1, Class=root_hub, Driver=uhci_hcd/2p, 12M</pre>         |
| <pre>/: Bus 03.Port 1: Dev 1, Class=root_hub, Driver=uhci_hcd/2p, 12M</pre>         |
| <pre>/: Bus 02.Port 1: Dev 1, Class=root_hub, Driver=ehci-pci/6p, 480M</pre>        |
| <pre>/: Bus 01.Port 1: Dev 1, Class=root_hub, Driver=ehci-pci/6p, 480M</pre>        |
| <pre> Port 5: Dev 11, If 0, Class=Vendor Specific Class, Driver=GobiNet, 480M</pre> |
| <pre> Port 5: Dev 11, If 1, Class=Vendor Specific Class, Driver=option, 480M</pre>  |
| <pre> Port 5: Dev 11, If 2, Class=Vendor Specific Class, Driver=option, 480M</pre>  |
| Port 5: Dev 11, If 3, Class=Vendor Specific Class, Driver=option, 480M              |
| <pre> Port 5: Dev 11, If 4, Class=Vendor Specific Class, Driver=, 480M</pre>        |
| support@neoway:~\$                                                                  |

Input **ifconfig** to check NIC information.

If a new NIC, e.g. eth1, is displayed, the driver is loaded successfully.

```
eth1 Link encap:Ethernet HWaddr ba:2b:25:c9:06:d3
UP BROADCAST NOARP MULTICAST MTU:1500 Metric:1
RX packets:0 errors:0 dropped:0 overruns:0 frame:0
TX packets:0 errors:0 dropped:0 overruns:0 carrier:0
collisions:0 txqueuelen:1000
RX bytes:0 (0.0 B) TX bytes:0 (0.0 B)
```

7. Check if **qcqmi1** is created successfully.

```
support@neoway:~$ ls /dev/qcqmi*
/dev/qcqmi1
support@neoway:~$
```

### 4.4 Configuring Before Dialup

To dial up and set a connection through RMNET on Linux, developers need to use Neoway dialup program.

Execute **make** under the **NWY-CM-code/src** directory to obtain the NWY-CM program. Assign the NWY-CM program execution permission.

Input NWY-CM-h to check Help.

support@neoway:~/luo/rmnet/NWY-CM-code/src\$ ./NWY-CM -h

Usage: ./NWY-CM [-s [apn [user password auth]]] [-f logfilename]

-s [apn [user password auth]] Set apn/user/password/auth get from your network provider

-f logfilename

Save log message of this program to file

Example 1: ./NWY-CM

Example 2: ./NWY-CM -s 3gnet card pwd 0 -f log.txt

| NWY-CM (Option)<br>(Parameter) | Description                                                     |                                                                                                    |                                                                                                    |
|--------------------------------|-----------------------------------------------------------------|----------------------------------------------------------------------------------------------------|----------------------------------------------------------------------------------------------------|
| -s [apn [user password auth]]  | Set APN/user<br>name/<br>password/<br>authentication<br>method. | APN: Access point<br>name<br>user: User name<br>password: password<br>auth: authentication<br>method | China Mobile: CMNET<br>China Unicom: 3GNET<br>2G and 3G of China Telecom: CTNET<br>4G of China Telecom: CTLTE<br>For other networks, consult your carriers.<br>Consult your carriers.<br>0: No authentication<br>1: PAP<br>2: CHAP |
| -f logfilename                 | Save dialing log.                                               |                                                                                                    |                                                                                                    |

### 4.5 Dialing Up Using RMNET

1. Run the following commands to confirm that N720 registered a network.

AT+CPIN?

AT+CSQ

AT+CREG?

AT+CGREG?

AT\$MYSYSINFO

2. Execute NWY0CM to dial up and establish a network connection.

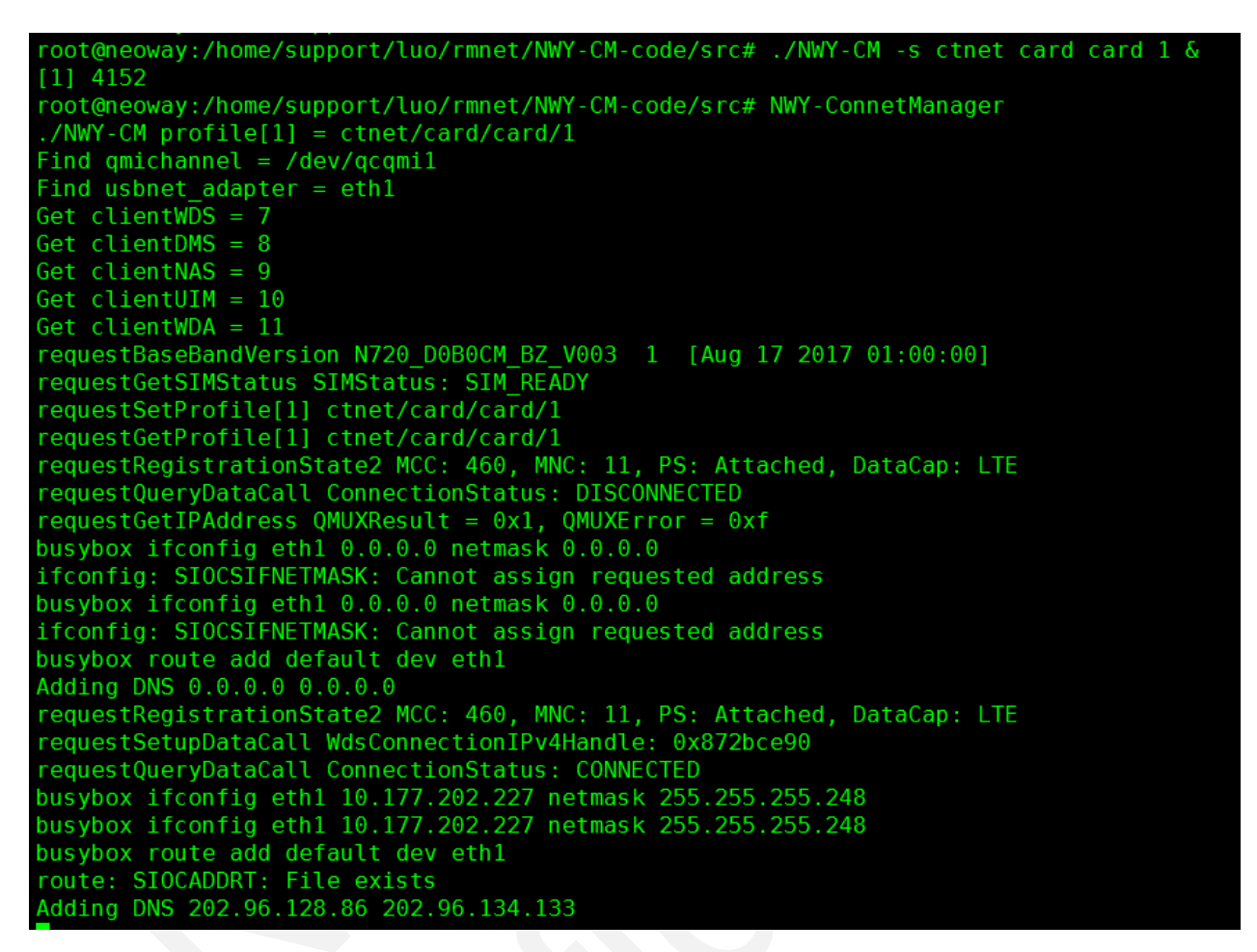

#### 4.6 Test and Disconnection

#### 4.6.1 Testing the Connection

Input **ifconfig** to check the IP address of eth1.

| eth1 | Link encap:Ethernet HWaddr ba:2b:25:c9:06:d3                       |
|------|--------------------------------------------------------------------|
|      | inet addr:10.177.202.227 Bcast:10.177.202.231 Mask:255.255.255.248 |
|      | <pre>inet6 addr: fe80::b82b:25ff:fec9:6d3/64 Scope:Link</pre>      |
|      | UP BROADCAST RUNNING NOARP MULTICAST MTU:1500 Metric:1             |
|      | RX packets:23 errors:0 dropped:0 overruns:0 frame:0                |
|      | TX packets:52 errors:0 dropped:0 overruns:0 carrier:0              |
|      | collisions:0 txqueuelen:1000                                       |
|      | RX bytes:2060 (2.0 KB) TX bytes:5505 (5.5 KB)                      |
|      |                                                                    |

Ping a valid IP address to check if the host is connected to the Internet.

| roo | ot@neov | vay:/h | nome/sup | port# pir | ng 115.239.2          | 210.27   |             |    |
|-----|---------|--------|----------|-----------|-----------------------|----------|-------------|----|
| PI  | NG 115  | .239.2 | 210.27 ( | 115.239.2 | 210.27) 56(8          | 34) byte | es of data. |    |
| 64  | bytes   | from   | 115.239  | .210.27:  | <pre>icmp_seq=1</pre> | ttl=53   | time=31.2   | ms |
| 64  | bytes   | from   | 115.239  | .210.27:  | <pre>icmp_seq=2</pre> | ttl=53   | time=30.6   | ms |
| 64  | bytes   | from   | 115.239  | .210.27:  | <pre>icmp_seq=3</pre> | ttl=53   | time=30.4   | ms |
| 64  | bytes   | from   | 115.239  | .210.27:  | <pre>icmp_seq=5</pre> | ttl=53   | time=30.0   | ms |
| 64  | bytes   | from   | 115.239  | .210.27:  | <pre>icmp_seq=6</pre> | ttl=53   | time=31.7   | ms |

Ping a valid domain name.

#### 4.6.2 Disconnecting the Connection

Run the killall NWY-CM command.

```
root@neoway:/home/support/luo/rmnet/NWY-CM-code/src# killall NWY-CM
root@neoway:/home/support/luo/rmnet/NWY-CM-code/src# requestDeactivateDefaultPDP err = 0
busybox ifconfig eth1 10.177.202.227 netmask 255.255.248
busybox ifconfig eth1 10.177.202.227 netmask 255.255.248
busybox route add default dev eth1
route: SIOCADDRT: File exists
Adding DNS 202.96.128.86 202.96.134.133
GobiNetThread exit
main exit
[1]+ Done ./NWY-CM -s ctnet card card 1
```

# **5 Establishing Connection Using RNDIS**

N720 supports dialup and connection setup using RMNET with a VID of 0x2949 and a PID of 0x8241.

NOTE NOTE

Send AT+NETSHAREMODE=2 to N720 to switch the configuration if t1.1he PID is not 0x8241.

#### 5.1 Checking Device

Execute lsusb to check if N720 is identified.

| supp | )ort( | gneoway: | :~\$ ls | sust | )         |                                       |
|------|-------|----------|---------|------|-----------|---------------------------------------|
| Bus  | 002   | Device   | 001:    | ID   | 1d6b:0002 | Linux Foundation 2.0 root hub         |
| Bus  | 008   | Device   | 002:    | ID   | 046d:c05a | Logitech, Inc. M90/M100 Optical Mouse |
| Bus  | 008   | Device   | 001:    | ID   | 1d6b:0001 | Linux Foundation 1.1 root hub         |
| Bus  | 007   | Device   | 001:    | ID   | 1d6b:0001 | Linux Foundation 1.1 root hub         |
| Bus  | 006   | Device   | 001:    | ID   | 1d6b:0001 | Linux Foundation 1.1 root hub         |
| Bus  | 001   | Device   | 006:    | ID   | 2949:8241 |                                       |
| Bus  | 001   | Device   | 001:    | ID   | 1d6b:0002 | Linux Foundation 2.0 root hub         |
| Bus  | 005   | Device   | 001:    | ID   | 1d6b:0001 | Linux Foundation 1.1 root hub         |
| Bus  | 004   | Device   | 001:    | ID   | 1d6b:0001 | Linux Foundation 1.1 root hub         |
| Bus  | 003   | Device   | 001:    | ID   | 1d6b:0001 | Linux Foundation 1.1 root hub         |

N720 has been identified with a VID of 0x2949 and a PID of 0x8241

### 5.2 Adding VID and PID

In kernel/drivers/usb/serial/option.c, add VID:0x2949 PID:0x8241 to option\_ids.

```
static const struct usb_device_id option_ids[] = {
     USB_DEVICE_INTERFACE_PROTOCOL(0x2949,0x8241,0)}, //neoway n720 vid:0x2949 pid:0x8241
    USB_DEVICE_INTERFACE_PROTOCOL(0x2949,0x8243,0)},
```

// neoway n720 vid:0x2949 pid:0x8243

#### 5.3 Adding RNDIS Driver to Kernel

- Navigate to kernel and execute make menuconfig. 1.
- 2. Configure kernel. Select RNDIIS option and save the settings.

```
Device Drivers --->
```

-\*- Network device support --->

 $\{M\}$ USB Network Adapters --->

- Multi-purpose USB Networking Framework (CONFIG\_USB\_NET=m) -M-
  - -M-Host for RNDIS and ActiveSync devices (CONFIG USB NET RNDIS HOST=m)

- 3. Compile the kernel again and burn the kernel to the host.
- 4. Power up the host and check whether the usb0 is displayed.

```
usb0 Link encap:Ethernet HWaddr 8e:0a:1c:dd:d9:c1
inet addr:192.168.225.36 Bcast:192.168.225.255 Mask:255.255.00
inet6 addr: fe80::8c0a:1cff:fedd:d9c1/64 Scope:Link
UP BROADCAST RUNNING MULTICAST MTU:1500 Metric:1
RX packets:166 errors:0 dropped:0 overruns:0 frame:0
TX packets:290 errors:0 dropped:0 overruns:0 carrier:0
collisions:0 txqueuelen:1000
RX bytes:6826 (6.8 KB) TX bytes:41157 (41.1 KB)
```

5. Query whether the RNDIS driver is loaded successfully.

Input **lsusb** –**t**.

| sup | port@neoway:~\$ lsusb -t                                                          |
|-----|-----------------------------------------------------------------------------------|
| /:  | Bus 08.Port 1: Dev 1, Class=root_hub, Driver=uhci_hcd/2p, 12M                     |
|     | <pre>Port 2: Dev 2, If 0, Class=Human Interface Device, Driver=usbhid, 1.5M</pre> |
| /:  | Bus 07.Port 1: Dev 1, Class=root_hub, Driver=uhci_hcd/2p, 12M                     |
| /:  | Bus 06.Port 1: Dev 1, Class=root_hub, Driver=uhci_hcd/2p, 12M                     |
| /:  | Bus 05.Port 1: Dev 1, Class=root_hub, Driver=uhci_hcd/2p, 12M                     |
| /:  | Bus 04.Port 1: Dev 1, Class=root_hub, Driver=uhci_hcd/2p, 12M                     |
| /:  | Bus 03.Port 1: Dev 1, Class=root_hub, Driver=uhci_hcd/2p, 12M                     |
| /:  | Bus 02.Port 1: Dev 1, Class=root_hub, Driver=ehci-pci/6p, 480M                    |
| /:  | Bus 01.Port 1: Dev 1, Class=root_hub, Driver=ehci-pci/6p, 480M                    |
|     | <pre>Port 5: Dev 12, If 0, Class=Communications, Driver=rndis_host, 480M</pre>    |
|     | <pre>  Port 5: Dev 12, If 1, Class=CDC Data, Driver=rndis_host, 480M</pre>        |
|     | <pre>Port 5: Dev 12, If 2, Class=Vendor Specific Class, Driver=option, 480M</pre> |
|     | <pre>Port 5: Dev 12, If 3, Class=Vendor Specific Class, Driver=option, 480M</pre> |
|     | <pre>Port 5: Dev 12, If 4, Class=Vendor Specific Class, Driver=option, 480M</pre> |
|     | <pre>  Port 5: Dev 12, If 5, Class=Vendor Specific Class, Driver=, 480M</pre>     |

Input **Ismod** | grep rndis.

| <pre>support@neoway:~\$</pre> | lsmod   gre | ep rndis                                             |  |
|-------------------------------|-------------|------------------------------------------------------|--|
| <pre>rndis_wlan</pre>         | 53248       | Θ                                                    |  |
| rndis_host                    | 16384       | 1 <b>rndis</b> _wlan                                 |  |
| cfg80211                      | 561152      | 1 <b>rndis</b> _wlan                                 |  |
| cdc_ether                     | 16384       | 1 rndis host                                         |  |
| usbnet                        | 45056       | <pre>4 rndis host,rndis wlan,GobiNet,cdc_ether</pre> |  |
| <pre>support@neoway:~\$</pre> |             |                                                      |  |

#### 5.4 Dialing Up Using RNDIS

1. Run the following commands to confirm that N720 registered a network.

AT+CPIN? //Query SIM card status. AT+CSQ //Query signal. AT+CREG? AT+CGREG? AT\$MYSYSINFO //Query network mode.

| AT+CPIN?          |  |
|-------------------|--|
| +CPIN: READY      |  |
| ОК                |  |
| AT+CSQ            |  |
| +CSQ: 19,99       |  |
| OK                |  |
| AT+CREG?          |  |
| +CREG: 0,1        |  |
| ОК                |  |
| AT+CGREG?         |  |
| +CGREG: 0,1       |  |
| ОК                |  |
| AT\$MYSYSINF0     |  |
| \$MYSYSINF0: 4,03 |  |
| ОК .              |  |

2. Send AT commands to dial up.

```
AT+NETSHAREACT=?
+NETSHAREACT: (0-11),(0-1),(0-1),"apn","user","passwd",(0-3)
OK
AT+NETSHAREACT=1,1,0
OK
AT+NETSHAREACT?
+NETSHAREACT: 1,0,,,"IPV4",RNDIS
OK
```

#### NOTE NOTE

After dialing up and establishing a connection using RNDIS, the module cannot dial up or establish a connection using pppd anymore.

#### 5.5 Test and Disconnection

#### 5.5.1 Testing the Connection

Input **ifconfig** to check the IP address of usb0.

usb0 Link encap:Ethernet HWaddr 8e:0a:1c:dd:d9:c1 inet addr:192.168.225.36 Bcast:192.168.225.255 Mask:255.255.255.0 inet6 addr: fe80::8c0a:1cff:fedd:d9c1/64 Scope:Link UP BROADCAST RUNNING MULTICAST MTU:1500 Metric:1 RX packets:199 errors:0 dropped:0 overruns:0 frame:0 TX packets:329 errors:0 dropped:0 overruns:0 carrier:0 collisions:0 txqueuelen:1000 RX bytes:7942 (7.9 KB) TX bytes:45316 (45.3 KB)

Ping a valid website to see if the connection works properly.

#### 5.5.2 Disconnecting the Connection

Send AT+NETSHAREACT=1,0,0 to disconnect the connection.

```
AT+NETSHAREACT=1,0,0
OK
AT+NETSHAREACT?
+NETSHAREACT: 0,0,,,"IPV4",RNDIS
OK
```

# **6 Establishing Connection Using ECM**

N720 supports dialup and connection setup using ECM with a VID of 0x2949 and a PID of 0x8242.

NOTE NOTE

Send AT+NETSHAREMODE=2 to N720 to switch the configuration if t1.1he PID is not 0x8242.

#### 6.1 Checking Device

Execute lsusb to check if N720 is identified.

| supp | )ort( | @neoway: | :~\$ ls | sust | )         |                                            |  |
|------|-------|----------|---------|------|-----------|--------------------------------------------|--|
| Bus  | 002   | Device   | 001:    | ID   | 1d6b:0002 | 2 Linux Foundation 2.0 root hub            |  |
| Bus  | 008   | Device   | 002:    | ID   | 046d:c05a | a Logitech, Inc. M90/M100 Optical Mouse    |  |
| Bus  | 008   | Device   | 001:    | ID   | 1d6b:0001 | Linux Foundation 1.1 root hub              |  |
| Bus  | 007   | Device   | 001:    | ID   | 1d6b:0001 | Linux Foundation 1.1 root hub              |  |
| Bus  | 006   | Device   | 001:    | ID   | 1d6b:0001 | Linux Foundation 1.1 root hub              |  |
| Bus  | 001   | Device   | 013:    | ID   | 2949:8242 | 2                                          |  |
| Bus  | 001   | Device   | 001:    | ID   | 1d6b:0002 | <pre>2 Linux Foundation 2.0 root hub</pre> |  |
| Bus  | 005   | Device   | 001:    | ID   | 1d6b:0001 | Linux Foundation 1.1 root hub              |  |
| Bus  | 004   | Device   | 001:    | ID   | 1d6b:0001 | Linux Foundation 1.1 root hub              |  |
| Bus  | 003   | Device   | 001:    | ID   | 1d6b:0001 | Linux Foundation 1.1 root hub              |  |
| supp | ort(  | gneoway: | ~\$     |      |           |                                            |  |

N720 has been identified with a VID of 0x2949 and a PID of 0x8242.

#### 6.2 Adding VID and PID

In kernel/drivers/usb/serial/option.c, add VID:0x2949 PID:0x8242 to option\_ids.

```
static const struct option_blacklist_info n720_8242_blacklist = {
    .reserved = BIT(0)|BIT(1)|BIT(3)|BIT(5),
};
static const struct usb_device_id option_ids[] = {
    {USB_DEVICE_INTERFACE_PROTOCOL(0x2949,0x8241,0)}, //neoway n720 vid:0x2949 pid:0x8241
    {USB_DEVICE_INTERFACE_PROTOCOL(0x2949,0x8243,0)}, //neoway n720 vid:0x2949 pid:0x8243
    {USB_DEVICE[0x2949, 0x8242),]
    .driver_info = (kernel_ulong_t)&n720_8242_blacklist },
```

#### 6.3 Adding ECM Driver to Kernel

- 1. Navigate to kernel and execute make menuconfig.
- 2. Configure kernel. Select RNDIIS option and save the settings.

Device Drivers --->

-\*- Network device support --->

- {M} USB Network Adapters --->
- -M- Multi-purpose USB Networking Framework (CONFIG\_USB\_NET=m)
- -M- CDC Ethernet support (smart devices such as cable modems)

(CONFIG\_USB\_NET\_CDCETHER=m)

- 3. Compile the kernel again and burn the kernel to the host.
- 4. Power up the host and check whether the usb0 is displayed.

```
usb0 Link encap:Ethernet HWaddr f6:c1:7b:bf:be:11
inet addr:192.168.225.48 Bcast:192.168.225.255 Mask:255.255.255.0
inet6 addr: fe80::f4c1:7bff:febf:be11/64 Scope:Link
UP BROADCAST RUNNING MULTICAST MTU:1500 Metric:1
RX packets:20 errors:0 dropped:0 overruns:0 frame:0
TX packets:52 errors:0 dropped:0 overruns:0 carrier:0
collisions:0 txqueuelen:1000
RX bytes:1606 (1.6 KB) TX bytes:8652 (8.6 KB)
```

5. Query whether the ECM driver is loaded successfully.

Input Isusb –t.

```
support@neoway:~$ lsusb
   Bus 08.Port 1: Dev 1, Class=root_hub, Driver=uhci_hcd/2p, 12M
       Port 2: Dev 2, If 0, Class=Human Interface Device, Driver=usbhid, 1.5M
   Bus 07.Port 1: Dev 1, Class=root_hub, Driver=uhci_hcd/2p, 12M
   Bus 06.Port 1: Dev 1, Class=root_hub, Driver=uhci_hcd/2p, 12M
   Bus 05.Port 1: Dev 1, Class=root_hub, Driver=uhci_hcd/2p, 12M
   Bus 04.Port 1: Dev 1, Class=root hub, Driver=uhci hcd/2p, 12M
   Bus 03.Port 1: Dev 1, Class=root_hub, Driver=uhci_hcd/2p, 12M
   Bus 02.Port 1: Dev 1, Class=root_hub, Driver=ehci-pci/6p, 480M
   Bus 01.Port 1: Dev 1, Class=root hub, Driver=ehci-pci/6p, 480M
       Port 5: Dev 13, If 0, Class=Communications, Driver=cdc ether, 480M
       Port 5: Dev 13, If 1, Class=CDC Data, Driver=cdc ether, 480M
       Port 5: Dev 13, If 2, Class=Vendor Specific Class, Driver=option, 480M
       Port 5: Dev 13, If 3, Class=Vendor Specific Class, Driver=, 480M
       Port 5: Dev 13, If 4, Class=Vendor Specific Class, Driver=option, 480M
       Port 5: Dev 13, If 5, Class=Vendor Specific Class, Driver=, 480M
```

Input **Ismod** | grep cdc.

| <pre>support@neoway:~\$</pre> | lsmod   gre | cdc                |                                         |
|-------------------------------|-------------|--------------------|-----------------------------------------|
| cdc_ether                     | 16384       | l rndis_host       |                                         |
| usbnet                        | 45056       | 4 rndis_host,rndis | s_wlan,GobiNet, <mark>cdc</mark> _ether |
| <pre>support@neoway:~\$</pre> |             |                    |                                         |

### 6.4 Dialing Up Using RNDIS

1. Run the following commands to confirm that N720 registered a network.

AT+CPIN? //Query SIM card status.

AT+CSQ //Query signal.

AT+CREG?

AT+CGREG?

AT\$MYSYSINFO //Query network mode.

| AT+CPIN?          |
|-------------------|
| +CPIN: READY      |
| ОК                |
| AT+CSQ            |
| +CSQ: 19,99       |
| ОК                |
| AT+CREG?          |
| +CREG: 0,1        |
| ОК                |
| AT+CGREG?         |
| +CGREG: 0,1       |
| ОК                |
| AT\$MYSYSINF0     |
| \$MYSYSINF0: 4,03 |
| OK                |

2. Send AT commands to dial up.

```
AT+NETSHAREACT=?
+NETSHAREACT: (0-11),(0-1),(0-1),"apn","user","passwd",(0-3)
OK
AT+NETSHAREACT=1,1,0
OK
AT+NETSHAREACT?
+NETSHAREACT: 1,0,,,"IPV4",ECM
OK
```

#### NOTE NOTE

After dialing up and establishing a connection using ECM, the module cannot dial up or establish a connection using pppd anymore.

### 6.5 Test and Disconnection

#### 6.5.1 Testing the Connection

Input **ifconfig** to check the IP address of usb0.

| usb0 | Link encap:Ethernet HWaddr f6:c1:7b:bf:be:11                      |
|------|-------------------------------------------------------------------|
|      | inet addr:192.168.225.48 Bcast:192.168.225.255 Mask:255.255.255.0 |
|      | <pre>inet6 addr: fe80::f4c1:7bff:febf:be11/64 Scope:Link</pre>    |
|      | UP BROADCAST RUNNING MULTICAST MTU:1500 Metric:1                  |
|      | RX packets:55 errors:0 dropped:0 overruns:0 frame:0               |
|      | TX packets:143 errors:0 dropped:0 overruns:0 carrier:0            |
|      | collisions:0 txqueuelen:1000                                      |
|      | RX bytes:2874 (2.8 KB) TX bytes:18102 (18.1 KB)                   |

Ping a valid website to see if the connection works properly.

#### 6.5.2 Disconnecting the Connection

Send AT+NETSHAREACT=1,0,0 to disconnect the connection.

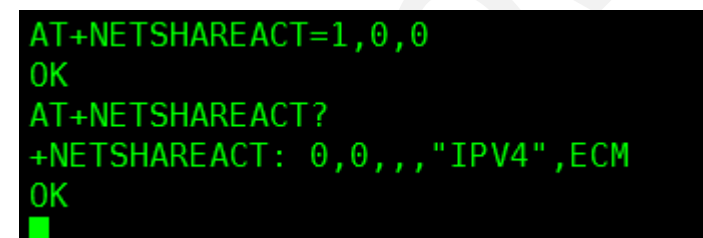

# 7 FAQ

Q: Why I cannot find the USB ports after adding the VID and PID of the module to the kernel and executing **ls** /**dev**/**ttyUSB**\*?

A:

- 1. Check if the module is powered up and connected through USB. Input **lsusb** or **dmesg** to check the USB device information.
- 2. Check the VID and PID are added correctly.
- 3. Check if the modifications are compiled by the system.

You can find the USB ports by inputting ls /dev/ttyUSB\* if all the above are correct.